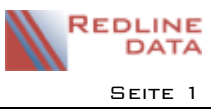

Mit PATFAK können Sie Termine, die im Terminkalender erfasst worden sind, auch an einen Leistungsträger in Rechnung stellen. Voraussetzung ist, dass die zur Dokumentation genutzten Terminarten entsprechend konfiguriert sind (Verknüpfung mit Abrechnungsschlüssel- Konfiguration des Abrechnungsschlüssels - Siehe dazu gesonderte Anleitungen im Handbuch).

Bevor Sie neue Termine abrechnen, prüfen Sie unter Abrechnung/Fakturierung/Rechnungsdruck, ob alle Rechnungen der letzten Rechnungsperiode archiviert worden sind.

# I Abrechnungsdaten erzeugen

Gehen Sie in den Menüpunkt Abrechnung/ Abrechnungsdaten erzeugen. Es öffnet sich folgendes Fenster:

| Abrechnung Aktuell                       | er Vorgabe-Zeitraum: 01.05.2016 - 31.05.2016 - 🗖 🗙 |
|------------------------------------------|----------------------------------------------------|
| 💌 🖂 🔺 🖂 🔍 🔍 🎞 🎲 🗋 🐻 🧬                    | 🖳 🛅 👘 🏀 😱                                          |
|                                          |                                                    |
| Abrechnungsdaten erstellen Einzelbeträge |                                                    |
| Termine                                  |                                                    |
| Abrechenbare Termine einlesen Al         | e abgerechneten Termine zurücksetzen               |
| Prüflauf Rechnungsfreigabe               |                                                    |
| zur Rechnungsschreibung freigeben        |                                                    |
| Abrechnungzeitraum weiter stellen        |                                                    |
|                                          |                                                    |
|                                          |                                                    |
|                                          |                                                    |
| 1                                        |                                                    |

Klicken Sie hier auf den Knopf "Abrechenbare Termine einlesen".

# I.I Filtereinstellungen für Aufenthalt, Zeitraum, Leistungsträger und Abrechnungsschlüssel

Wählen Sie hier über "Termine von", "Termine bis" den Zeitraum, aus dem die Termine abgerechnet werden sollen.

|                           | Abrechenbare Termine                                                                                                    |
|---------------------------|----------------------------------------------------------------------------------------------------|
| Filter definieren Ergebni | sse                                                                                                    |
| Patient                   | 2                                                                                                    |
| Termine von               | 01.05.2016 🗸                                                                                                    |
| Termine bis               | 31.05.2016 🗸                                                                                                    |
| Leistungsträger           | 2 👔                                                                                                    |
| Abrechnungsarten          | NKOBA: Bezugspersonengespräch ambulante Reha NKOBN: Bezugspersonengespräch Nachsorge NKOEN: Enzelgespräch Nachsorge NKOGA: Gruppengespräch ambulante Reha NKOGA: Gruppengespräch ambulante Reha NKOGN: Gruppengespräch Nachsorge NKOGN: August August |
|                           | Zeige Ergebnisse                                                                                                    |

Sie könnten hier über das Fragezeichen einen bestimmten Aufenthalt wählen, für den die Termine abgerechnet werden sollen.

Über die Mülltonne kann die Auswahl zurückgesetzt werden.

Wenn das Feld leer bleibt, werden die Termine aller Aufenthalte im wählbaren Zeitraum eingelesen. Sie können auch die Termine der Aufenthalte eines bestimmten Leistungsträgers abrechnen.

Bei "Abrechnungsarten" sind alle Abrechnungsschlüssel aufgelistet, die für die Abrechnung von Terminen konfiguriert wurden. Durch entfernen der gesetzten Häkchen können Sie auch nur bestimmte Arten von Terminen in die Abrechnung einlesen. Die Knöpfe "Umkehren" und "Alle" sollen die Auswahl dabei erleichtern. Haben Sie alle Angaben zur Auswahl getroffen, gehen Sie auf den Knopf "Zeige Ergebnisse".

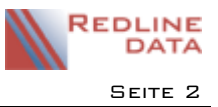

### I.2 Ergebnisliste abzurechnende Termine bearbeiten

Hier werden alle abzurechnenden Termine im gewählten Zeitraum angezeigt.

| ÍR.  |           | Deschotes                                  |                                  |                     | Ab             | reche           | nbare Termine |                    |                 |          | - • ×            | 10       |
|------|-----------|--------------------------------------------|----------------------------------|---------------------|----------------|-----------------|---------------|--------------------|-----------------|----------|------------------|----------|
| Zieh | definiere | n Ergeonisse<br>Bearbeitung der gesamten I | cor Scalto au or                 | unninenn            |                |                 |               |                    |                 |          |                  |          |
| 3 Ob | e t       | Bearbeitung für den markie                 | rten Klienten                    | m<br>016 12:20:00   | Schlüs<br>NKOE | PatNr<br>00061  | Name          | Vorname<br>Christa | Leistungsträger | Abgesagt | Nicht erschienen |          |
|      |           | Gruppengespräch<br>ambulante Reha          | 11:00:00<br>11:00:00<br>12:00:00 | 11.05.2016 13:30:00 | A<br>NKOG<br>A | 6<br>00021<br>6 | Greiner       | Jakob              | 112             | •        |                  | z        |
|      |           | Gruppengespräch<br>ambulante Reha          | 11.05.2016<br>12:30:00           | 11.05.2016 13:30:00 | NKOG<br>A      | 00061<br>6      | Blume         | Christa            | 111             |          |                  |          |
|      |           | Gruppengespräch<br>ambulante Reha          | 18.05.2016<br>12:30:00           | 18.05.2016 13:30:00 | NKOG<br>A      | 00021<br>6      | Greiner       | Jakob              | 112             |          |                  |          |
|      |           | Gruppengespräch<br>ambulante Reha          | 18.05.2016<br>12:30:00           | 18.05.2016 13:30:00 | NKOG<br>A      | 00061<br>6      | Blume         | Christa            | 111             |          |                  | Ě        |
|      |           | ambulante Reha                             | 20.05.2016                       | 20.05.2016 13:30:00 | A              | 6               | Greiner       | Jakob              | 112             |          |                  | Ī        |
|      |           |                                            |                                  |                     |                |                 |               |                    |                 |          |                  | <u> </u> |
|      | Auswahi   | übernehmen                                 |                                  |                     |                |                 |               |                    |                 |          |                  |          |

| Filt                               | Filter definieren Ergebnisse                    |                                |  |  |  |  |  |  |  |  |
|------------------------------------|-------------------------------------------------|--------------------------------|--|--|--|--|--|--|--|--|
| Ziehen Sie eine Spalte hierher, un |                                                 |                                |  |  |  |  |  |  |  |  |
| Ξ                                  | Übernehmen i                                    | Betreff                        |  |  |  |  |  |  |  |  |
| 2                                  | Übernehmen<br>Betreff                           | inzelgespräch<br>eha           |  |  |  |  |  |  |  |  |
| <b>▼</b>                           | Startdatum<br>Enddatum                          | ruppengesprä<br>mbulante Reh   |  |  |  |  |  |  |  |  |
| <b>▼</b>                           | Schlüssel<br>PatNr                              | ruppengesprä<br>mbulante Rehi  |  |  |  |  |  |  |  |  |
| V<br>V                             | Name<br>Vorname                                 | iruppengesprä<br>mbulante Rehi |  |  |  |  |  |  |  |  |
| × × ×                              | Leistungsträger<br>Abgesagt<br>Nicht erschienen | ruppengesprä<br>mbulante Reha  |  |  |  |  |  |  |  |  |

Zur besseren Übersicht können Sie die Spalten auswählen, die Sie in der Liste sehen möchten. Die Einstellung wird automatisch gespeichert.

Zur Auswahl der Termine, die Sie tatsächlich abrechnen möchten, klicken Sie mit der rechten Maustaste auf die Liste oder einen Aufenthalt. Sie erhalten das Menü für die Bearbeitung der Liste. Sie können zwischen "Bearbeitung der gesamten Liste" und "Bearbeitung für den markierten Klienten" wählen. Das Menü erweitert sich wie folgt:

| Alle abwählen                           |     | Bearbeitung der              | gesamten Liste         | •                |
|-----------------------------------------|-----|------------------------------|------------------------|------------------|
| Auswahl umkehren                        |     | Bearbeitung für              | den markierten H       | Klienten 🕨       |
| Alle auswählen                          | TNO | 10                           | 11.30.00               |                  |
| Alle "teilgenommenen Termine" auswählen | Gru | ppengespräch<br>bulante Reha | 18.05.2016<br>12:30:00 | 18.05.2016 13:30 |

Die Auswahlmöglichkeiten für die gesamte Liste und für einen markierten Klienten sind identisch. Sie können jeweils alle Termine auswählen, die aufgelistet sind, die Auswahl umkehren, alle abwählen und nur die Termine mit Teilnahme des Klienten auswählen.

Nachdem Sie die Auswahl getroffen haben, gehen Sie links unten auf den Knopf "Auswahl übernehmen".

| 1 |                   |                                   |          |                         | Abreche | enb                     | oare Termine |  |         |                 |          | - 🗆 🛛            |
|---|-------------------|-----------------------------------|----------|-------------------------|---------|-------------------------|--------------|--|---------|-----------------|----------|------------------|
|   | Filter definieren | Ergebnisse                        |          |                         |         |                         |              |  |         |                 |          |                  |
|   |                   |                                   |          |                         |         |                         |              |  |         |                 |          |                  |
|   | I Übernehme       | n + <i>11</i>                     | ~        |                         | attvr   | r N                     | lame         |  | Vorname | Leistungsträger | Abgesagt | Nicht erschienen |
|   | • •               |                                   | M        | Meldung                 |         |                         | lume         |  | Christa | 111             |          |                  |
|   |                   | Teilg                             | enomn    |                         |         |                         | Greiner      |  | Jakob   | 112             | •        |                  |
|   | ~                 |                                   |          |                         | 1061    | 1 в                     | Blume        |  | Christa | 111             |          |                  |
|   | ~                 |                                   | BILL     | oo %                    | 021     | <sup>1021</sup> Greiner |              |  | Jakob   | 112             |          |                  |
|   | •                 |                                   |          |                         | 061     | 1 в                     | lume         |  | Christa | 111             |          |                  |
|   | ~                 | Gruppengespräch<br>ambulante Reha | 20<br>12 | P                       | PATFAK  |                         | ×            |  | Jakob   | 112             |          |                  |
|   | ~                 | Gruppengespräch<br>ambulante Reha | 20<br>12 | Auswählen abgeschossen! |         |                         |              |  | Christa | 111             |          |                  |
|   |                   |                                   |          | -                       |         |                         | ОК           |  |         |                 |          |                  |

Nach dem Bestätigen der Meldung bleiben in der Liste die nicht übernommenen Termine stehen. Schließen Sie das Fenster.

## 1.3 Prüflauf Rechnungsfreigabe

Bevor Sie die Daten in die Fakturierung übergeben, sollten Sie noch einen Prüflauf starten.

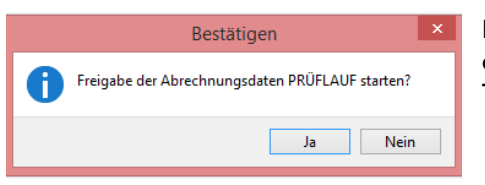

Es wird Ihnen anschließend ein Protokoll angezeigt, auf dem alle in der Abrechnung zur Übergabe in die Fakturierung bereitstehenden Termine aufgelistet sind.

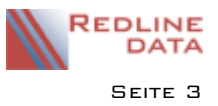

| R                                                                                                    | Prot                                                                                                    | okollanzeig                                                        | e - Protoko                                                    | II Freigabe                              | e der Abre               | chnungsdater                     | n PRÜFLAUF – <sup>E</sup> | × |
|----------------------------------------------------------------------------------------------------|----------------------------------------------------------------------------------------------------|--------------------------------------------------------------------|----------------------------------------------------------------|------------------------------------------|--------------------------|----------------------------------|---------------------------|---|
| 💌 (=                                                                                                    | h 🗅                                                                                                    |                                                                    |                                                                |                                          |                          |                                  | Vorlage Editieren         |   |
| Protokoll für:<br>Freigabe der Abrechnungsdaten PRÖFLAUF<br>Einrichtung: M3 Ambulante Betreuung<br>Ausführungszeit: 10.06.2016 09:39:59<br>OK<br>Start Übergabe Abrechnungssätze |                                                                                                    |                                                                    |                                                                |                                          |                          |                                  |                           |   |
| K ART                                                                                                    | TEXT                                                                                                    | VOM                                                                | BIS                                                            | A                                        | LTR                      | SUMME                            |                           |   |
| 000616<br>P NKO<br>P NKO<br>P NKO<br>P NKO                                                                                                    | /Blume, Christa A:<br>EA Einzelgespräch<br>GA Gruppengespräch<br>GA Gruppengespräch<br>GA Gruppengespräch | 19.04.2016<br>11.05.2016<br>11.05.2016<br>18.05.2016<br>20.05.2016 | E:<br>-11.05.2010<br>-11.05.2010<br>-18.05.2010<br>-20.05.2010 | 6 1.000<br>6 1.000<br>6 1.000<br>6 1.000 | 111<br>111<br>111<br>111 | 39.00<br>40.00<br>40.00<br>40.00 |                           |   |
| 000216<br>P NKO<br>P NKO                                                                                                    | /Greiner, Jakob A:<br>GA Gruppengespräch<br>GA Gruppengespräch                                            | 07.03.2016<br>18.05.2016<br>20.05.2016                             | E:<br>-18.05.2010<br>-20.05.2010                               | 6 1.000<br>6 1.000                       | 112<br>112               | 40.00<br>40.00                   |                           |   |
| GESAMTS                                                                                                    | UMME                                                                                                    | : 6                                                                | ,000 0,                                                        | ,000                                     | 239,00                   |                                  |                           |   |

#### Dieses Protokoll prüfen Sie bitte sorgfältig.

Falls Sie hier Fehler finden, können Sie die eingelesenen Termine mit dem Knopf "Alle abgerechneten Termine zurücksetzen" wieder aus der Abrechnung entfernen.

Korrigieren Sie die aufgefallenen Fehler in den Terminkalendern der jeweiligen Aufenthalte. Nach Abschluss der notwendigen Korrekturen beginnen Sie mit der Abrechnung von vorne.

#### 1.4 Termine zur Rechnungsschreibung freigeben

Haben Sie auf dem Prüfprotokoll keine Fehler gefunden, klicken Sie auf den Knopf "zur Rechnungsschreibung freigeben".

ACHTUNG! Korrekturen sind nach der Freigabe nur noch in der Fakturierung möglich!

| Bestätigen ×                           | Bestätigen                                                                                                    |
|----------------------------------------|----------------------------------------------------------------------------------------------------|
| Freigabe der Abrechnungsdaten starten? | Haben Sie alle Daten geprüft? Korrekturen sind<br>anschließend nur noch manuell in der Fakturierung<br>möglich. |
| Ja Nein                                | Ja Nein                                                                                                    |

Das Protokoll zeigt Ihnen alle Termine, die zur Rechnungsschreibung in die Fakturierung übergeben worden sind.

Die Termine wurden im Terminkalender mit dem Kenner "Termin ist bereits abgerechnet" gekennzeichnet und können nicht mehr gelöscht werden.

| P                                                                                                    | rotokollanzei                       | ige - Prote | okoll Fre | igabe der         | Abrechnungsd | aten –            | × |
|----------------------------------------------------------------------------------------------------|-------------------------------------|-------------|-----------|-------------------|--------------|-------------------|---|
| 💌 🚔 📋                                                                                                    |                                     |             |           |                   |              | Vorlage Editieren |   |
| Protokoll für:<br>Freigabe der Abrechnungsdat<br>Einrichtung: M3 Ambulante 1<br>Ausführungszeit: 10.06.2016<br>OK<br>Start Übergabe Abrechnungss | en<br>Betreuung<br>09:53:28<br>ätze |             |           |                   |              |                   | ^ |
| K ART TEXT                                                                                                    | VOM                                 | BIS         | A         | LTR               | SUMME        |                   |   |
| 000616/Blume, Christa A:19                                                                                                    | .04.2016 E:                         |             |           |                   |              |                   |   |
| P NKOEA Einzelgespräch 1                                                                                                    | 1.05.2016-11                        | .05.2016    | 1.000     | 111               | 39.00        |                   |   |
| P NKOGA Gruppengespräch 1                                                                                                    | 1.05.2016-11                        | .05.2016    | 1.000     | 111               | 40.00        |                   | _ |
| P NKOGA Gruppengespräch 1                                                                                                    | 8.05.2016-18                        | .05.2016    | 1.000     | 111               | 40.00        |                   | _ |
| P NKOGA Gruppengespräch 2                                                                                                    | 0.05.2016-20                        | .05.2016    | 1.000     | 111               | 40.00        |                   | _ |
| 000216/Greiner, Jakob A:07                                                                                                    | .03.2016 E:                         |             |           |                   |              |                   |   |
| P NKOGA Gruppengespräch 1                                                                                                    | 8.05.2016-18                        | .05.2016    | 1.000     | 112               | 40.00        |                   |   |
| P NKOGA Gruppengespräch 2<br><br>GESAMISUMME                                                                                                    | 0.05.2016-20<br><br>: 6,00          | 05.2016     | 1.000<br> | 112<br><br>239,00 | 40.00        |                   |   |
|                                                                                                    |                                     |             |           |                   |              |                   | ~ |

Schließen Sie das Protokoll und anschließend auch das Fenster "Abrechnungsdaten erzeugen".

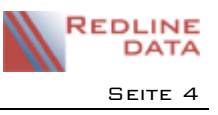

## 2 Fakturierung/ Rechnungsdruck

Gehen Sie auf den Menüpunkt Abrechnung/ Fakturierung Rechnungsdruck. Die Karteikarte "Rechnungen" wird Ihnen angezeigt.

Um die Rechnungen erstellen zu können, gehen Sie auf das leere Blatt für "Rechnung erstellen" und im folgenden Fenster auf "Erstellen".

| 8                                        | Fakturierung – 🗆 🗙                                                               | 📓 Fakturierung – 🗖 🗙  |  |  |  |  |  |
|------------------------------------------|----------------------------------------------------------------------------------|-----------------------|--|--|--|--|--|
| 🔀 阔 <<br>Aktueller Re                    | u 🕨 🖂 🏥 🐉 🧃 🎜 🔇 👔<br>chnungszeitraum ist. Rechnung/Rechnungen erstellen bs. 3016 | Rechnungen erstellen: |  |  |  |  |  |
| Rechnungen                               | Einzelbeträge Abschlussarbeiten                                                  | ⊖ für Patient         |  |  |  |  |  |
| Nummer                                   | Rechnungsart V Rg. gedruckt                                                      | 🔾 für Leistungsträger |  |  |  |  |  |
| Datum<br>Summe<br>für Aufenthalt<br>Ltr. | , ohne Angaben                                                                   | für: 📃 🤶              |  |  |  |  |  |
| Aktenzeichen<br>Bemerkung                |                                                                                  | Erstellen 88 Beenden  |  |  |  |  |  |
| - Fosido                                 |                                                                                  |                       |  |  |  |  |  |

Sie sehen nun die erstellten Rechnungen in der Listenansicht.

|                |             |            |                | Faktu | rierung   |            |            | - 0 | × |
|----------------|-------------|------------|----------------|-------|-----------|------------|------------|-----|---|
| 🛛 🛯            |             | I 🎹 🗋      | ) 🗊 🧊 🧔        | • 🕢 🖣 | 2         |            |            |     |   |
| Aktueller Recl | nnungszei   | itraum ist | 01.05.2016     | bis 3 | 1.05.2016 |            |            |     |   |
| Rechnungen     | Einzelbetri | äge Absch  | nlussarbeiten  |       |           |            |            |     |   |
| ABCD           | EF          | GHI        | JKLM           | N O P | QRST      | U V W      | X Y Z      |     |   |
| Suche nach     |             |            |                |       |           |            |            |     |   |
| Rg.Nummer      | Ltr.        | Aufn.Nr.   | Name           |       | Summe     | Abr.Monat  | Datum      |     | ^ |
| 16000005       | 111         | 000616     | Blume, Christa |       | 159,00    | 01.05.2016 | 10.06.2016 |     |   |
| 16000006       | 112         | 000216     | Greiner, Jakob |       | 80,00     | 01.05.2016 | 10.06.2016 |     |   |
|                |             |            |                |       |           |            |            |     |   |
|                |             |            |                |       |           |            |            |     |   |

Für die Anzeige einer einzelnen Rechnung schalten Sie die Anzeige um auf Einzelansicht (Doppelklick auf eine

Zeile oder 🛄 ). Hier können Sie über den Knopf "Positionen" die Termine sehen, die auf dieser Rechnung verarbeitet wurden. Über den Knopf "Drucken" können Sie eine einzelne Rechnung (Einzeldruck) oder alle Rechnungen (Seriendruck) ausdrucken.

| <b>R</b>                                                              |                                                                                                    |            | Fakturie       | rung   |        |       |                    | ×        |  |
|-----------------------------------------------------------------------|----------------------------------------------------------------------------------------------------|------------|----------------|--------|--------|-------|--------------------|----------|--|
| 🛛 🖂                                                                   | 🛛 🔍 🗸 🕨 🥅 🗋 🦃 🕼 🕼 🕼                                                                                                    |            |                |        |        |       |                    |          |  |
| Aktueller Rechnungszeitraum ist 01.05.2016 bis 31.05.2016             |                                                                                                    |            |                |        |        |       |                    |          |  |
| Rechnungen                                                            | Rechnungen Einzelbeträge Abschlussarbeiten                                                                               |            |                |        |        |       |                    |          |  |
| Nummer                                                                | 16000005 Rechnun                                                                                                    | gsart Zv   | vischenrechnur | ng     |        | v R   | g. gedruckt        |          |  |
| Datum<br>Summe<br>für Aufenthalt<br>Ltr.<br>Aktenzeichen<br>Bemerkung | Datum 10.06.2016<br>Summe 155,00<br>für Aufenthal 000616 Burne, Christa<br>Lit. 111 DRV Nord SH<br>Aktersichen Bemerkung |            |                |        |        |       |                    |          |  |
| Position                                                              | nen                                                                                                    |            |                |        |        | 0     |                    |          |  |
| Abr.Art                                                               | lext                                                                                                    | vom        | bis            | Anzahl | Betrag | Sume  | Bemerkung          | <u>^</u> |  |
| P INKOEA                                                              | Einzeigesprach ambulante F                                                                                               | 11.05.2016 | 11.05.2016     | 1,00   | 39,00  | 39,00 | Aus Terminkalende  | 91       |  |
| NKOGA                                                                 | Gruppengespräch ambulant                                                                                                 | 10.05.2010 | 10.05.2010     | 1,00   | 40,00  | 40,00 | Aus Terminkalende  | 51<br>Dr |  |
| NKOGA                                                                 | Cruppengespräch ambulant                                                                                                 | 20.05.2010 | 20.05.2010     | 1,00   | 40,00  | 40,00 | Aus Terminkalende  | 51<br>Nr |  |
| INNOGA                                                                | Gruppengesplach ambulant                                                                                                 | 20.05.2010 | 20.00.2010     | 1,00   | 40,00  | 40,00 | Aub remillikalende | 21       |  |

# 3 Abschlussarbeiten

Siehe Anleitung "Abrechnung – Abschlussarbeiten".

## 4 Hinweise

Da einige Leistungsträger für ein und dieselbe Terminart in Abhängigkeit vom Jahr des Betreuungsbeginns eines Klienten unterschiedliche Vergütungssätze zahlen, gibt es in PATFAK die Möglichkeit, am Abrechnungsschlüssel für einen Termin eine Staffel zu hinterlegen. Diese Staffel wird bei der Abrechnung der Termine berücksichtigt.

Unterschiedliche Beträge für dieselbe Terminart können auch durch die manuelle Eingabe des Vergütungssatzes bei der Terminerfassung entstehen (Abrechnungsschlüssel ist entsprechend konfiguriert).